## Troubleshooting a Teamviewer Connection with NCOCC

Make sure you have followed the steps below

- Click (Accept All Cookies) as shown below.
- Click on the **TeamviewerQS.exe** download in the lower left-hand corner of your browser window.

| ← → C            |                                                                                                    |           |
|------------------|----------------------------------------------------------------------------------------------------|-----------|
|                  | *NCOCC                                                                                                    |           |
|                  | the second second second second second second second second second second second second second second second se                                                                                                    |           |
|                  | Cookie Consent                                                                                                    | 53        |
|                  | To improve your browing experience on this website, TeamViewer and its partners would like to<br>place crobus and similar technologies ("Goslier") on your device. Thet enables us to analyze website<br>usage and optimum con making within the the late production are specifices, building "Adopt<br>the collected data for the parpose of personalized advertising and marketing. Detailed information<br>about the collected data for the parpose of personalized advertising and marketing. Detailed information<br>in our "Coalest Pedigu and Passov Adopt, Wourd analyze Coales Settingto your own<br>preference." |           |
|                  | Dewnlead: TramWiener Escata                                                                                                    | 3         |
| 1                |                                                                                                    |           |
|                  | Legal   Philog Policy   Contact   BLRA   Copyright Inte   www.steam-invest.com <br>Copyright & Team/invest.Generary Contex 2002                                                                                                    | English 🗸 |
| TeamViewerQS.exe | 5b156ds414b68b0zip A 🛱 FY23Tomorrowpdf A 🛱 FY23Northmorppdf A                                                                                                    |           |

- Click (Accept) to the disclaimer popup illustrated below.
- Read your ID button shown on the right (keep the app open to not close this box)

🔁 NCOCC Remote ... - 🗆 🗙

|                                                                                                    | *NCGCC                                                                                       |
|----------------------------------------------------------------------------------------------------|----------------------------------------------------------------------------------------------|
| Disclaimer ×                                                                                                    | Allow Remote Control                                                                         |
|                                                                                                    | Please tell the NCOCC staff member the sessi<br>code number below.<br>Year 10<br>972 754 011 |
| Please note that the above-shown disclaimer has no connection with TeamViewer Germany<br>GmbH. It was individually defined by a TeamViewer user. | Password<br>****                                                                             |
| Accept Dedine Not loaded yet? Try again                                                                                                    | www.teamviewer.com     Cance     Ready to connect (secure connection)                        |